## Listado General de Plusvalías

## Gestión Tributaria/Listados de Gestión/Listado General de Plusvalías

El Listado General de Plusvalías emite un informe que muestra todas las plusvalías realizadas.

Al seleccionar, en Gestión Tributaria, Listados de Gestión, Listado General de Plusvalías, saldrá la pantalla de búsqueda con los siguientes filtros opcionales:

| Desde Número Plusvalía | 0                     |   |
|------------------------|-----------------------|---|
| Hasta Número Plusvalía | Q                     |   |
| Desde NIF Transmitente |                       |   |
| Hasta NIF Transmitente | 2                     |   |
| Desde NIF Adquirente   |                       |   |
| Hasta NIF Adquirente   |                       |   |
| Desde Fecha Documento  |                       |   |
| Hasta Fecha Documento  |                       |   |
| Desde Fecha Plusvalía  |                       |   |
| Hasta Fecha Plusvalía  |                       |   |
| Desde Notario          | Seleccionar notario   | ~ |
| Hasta Notario          | Seleccionar notario   | ~ |
| Desde Usuario          | Seleccionar usuario 🐱 |   |
| Hasta Usuario          | Seleccionar usuario 💌 |   |
| Desde Ref. Catastral   |                       |   |
| Hasta Ref. Catastral   | 2                     |   |
| Tipo de Actos          | Todos 👻               |   |
| Clasificado por        | Seleccionar campo 💌   |   |
|                        |                       |   |

**Desde / Hasta Número Plusvalía:** Para buscar las plusvalías filtrando por su número de identificación.

**Desde / Hasta NIF Transmitente:** Permite filtrar la búsqueda marcando como límites el NIF del transmitente.

**Desde / Hasta NIF Adquirente:** Permite filtrar la búsqueda tomando como límites el NIF del adquirente.

**Desde / Hasta Fecha Documento:** Para buscar las plusvalías dentro de los límites de las fechas de las escrituras.

**Desde / Hasta Fecha Plusvalía:** Para buscar las plusvalías dentro de los límites de las fechas de alta de las plusvalías.

**Desde / Hasta Notario:** Para filtrar la búsqueda seleccionando como límites los nombres de los notarios que han intervenido en su realización.

**Desde / Hasta Usuario:** Para filtrar las plusvalías seleccionando como límites los usuarios que han realizado las plusvalías.

**Desde / Hasta Ref. Catastral:** Permite limitar la búsqueda introduciendo una referencia catastral o parte de ella.

**Tipos de actos:** Menú desplegable que permite seleccionar la causa por la que se ha generado la plusvalía.

**Todos:** Se incluyen en el informe plusvalías de todas las procedencias. **Tipo de acto:** Sólo se mostrarán en el informe las plusvalías procedentes del tipo de acto seleccionado.

| Tipo de Actos   | Todos                                                                                                    | ~ |
|-----------------|----------------------------------------------------------------------------------------------------|---|
| Clasificado por | Todos<br>Compraventa<br>Aportacion/Constitución de Sociedades<br>Transferencia de Volumen<br>Permuta<br>Mortis-causa |   |
|                 | Donación<br>Acto Judicial                                                                                            | ~ |

**Clasificado por:** Permite ordenar los datos que muestra el informe seleccionando un campo en el menú que se despliega.

| Clasificado por | Seleccionar campo    | ~ |  |
|-----------------|----------------------|---|--|
|                 | Seleccionar campo    | ~ |  |
|                 | Número Plusvalía     |   |  |
|                 | NIF Transmitente     |   |  |
|                 | NIF Adquirente       | = |  |
|                 | Fecha Documento      |   |  |
|                 | Fecha Plusvalía      |   |  |
|                 | Notario              |   |  |
|                 | Referencia Catastral | * |  |

Algunos filtros disponen de un asistente, que facilita la consulta de valores válidos para ese campo, y se activa mediante el icono 🔎 .

Este icono activa una ventana flotante con varios campos de filtro y botones de acción.

| Busqueda límite: 'I                 | 'Desde Número Plusvalía' |                     |              |                  |           |
|-------------------------------------|--------------------------|---------------------|--------------|------------------|-----------|
| Num_Plusvalia<br>NIF_CIF_Adquirente | Via Adquirente           | NIF_CIF_Trasmitente | Transmitente |                  |           |
| _                                   |                          | ં                   | Editar 🥠     | Buscar 🥦 Imprimi | r 📮 Salir |
|                                     |                          |                     |              |                  |           |
|                                     |                          |                     |              |                  |           |
|                                     |                          |                     |              |                  |           |
|                                     |                          |                     |              |                  |           |
|                                     |                          |                     |              |                  |           |
|                                     |                          |                     |              |                  |           |
|                                     |                          |                     |              |                  |           |
|                                     |                          |                     |              |                  |           |
|                                     |                          |                     |              |                  |           |
|                                     |                          |                     |              |                  |           |
|                                     |                          |                     |              |                  |           |

La ventana contiene una serie de campos de texto, relacionados con el filtro. Estos campos varían dependiendo del filtro al que está asociada la ventana. En ellos se pueden introducir valores que se utilizarán como restricciones en las búsquedas.

## Botones de acción:

**Buscar:** Se recuperan los valores de los campos que aparecen en la ventana, de todos aquellos registros que cumplen con las restricciones que se hayan introducido. El resultado de la búsqueda se muestra en el recuadro inferior de la ventana.

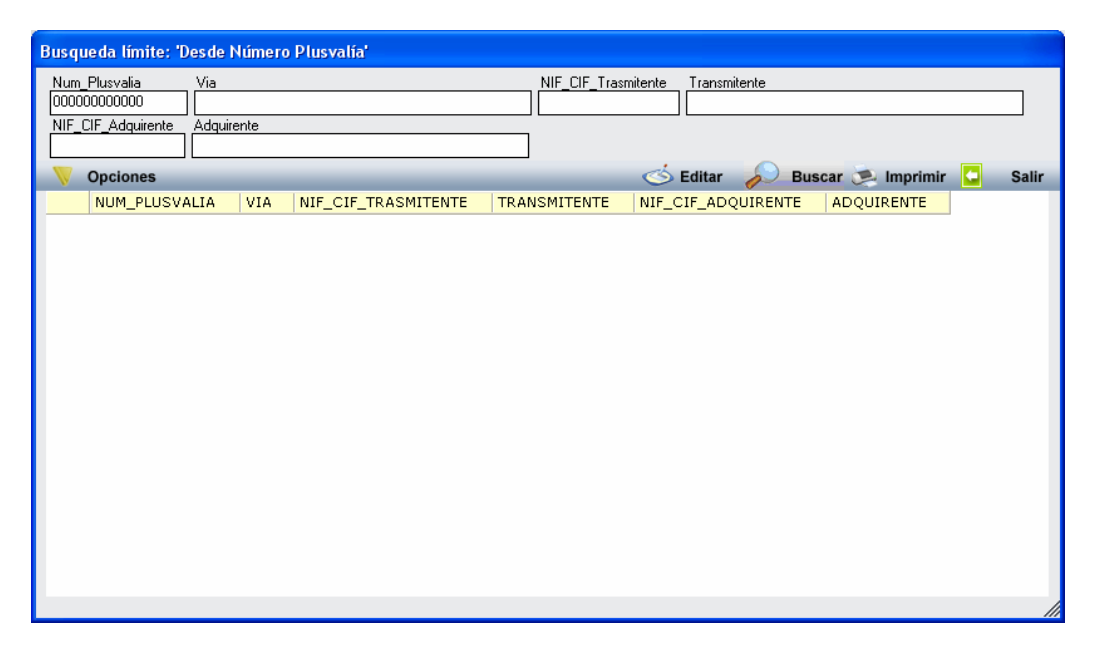

Al realizar una búsqueda, se habilita el botón *"Opciones".* Al activarlo, se despliega un menú que contiene una serie de operaciones que se pueden realizar con los registros obtenidos en la consulta.

Seleccionar Todos: Marca todos los registros. Seleccionar ninguno: Se desmarcan los registros que estuvieran marcados. Ver Seleccionados: Se eliminan de la ventana aquellos registros que no estén seleccionados. Ver No Seleccionados: Se eliminan de la ventana aquellos registros que estén marcados. Ver Todos: Se recuperan los registros que hayan sido eliminados.

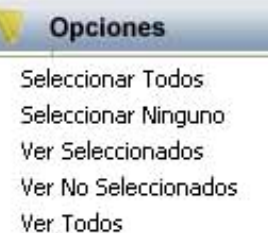

Imprimir: Se imprime la información que se haya obtenido al realizar la última búsqueda.

**Editar:** Si hay un registro seleccionado, al pulsar este botón, se cierra la ventana y se aplica el valor correspondiente al filtro que generó la ventana. Esta misma operación se puede realizar haciendo doble clic sobre un registro.

Salir: Al pulsar este botón, se cierra la ventana y la aplicación regresa al menú anterior.

Una vez seleccionados los filtros que sean de interés, se genera el informe del Listado General de Plusvalías con los datos filtrados.

Página 1 de 1 Fecha: 12/2/2007 Hora: 9:03:08

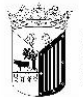

Exemo. Ayuntamiento de Salamanca

Organismo Autónomo de Gestión Económica y Recaudación

## LISTADO GENERAL DE PLUSVALÍAS

| <u>Límites</u>    | Desde                                   | Hasta        | <u>Límites</u>      | Desde                  | Hasta               |                 |        |
|-------------------|-----------------------------------------|--------------|---------------------|------------------------|---------------------|-----------------|--------|
| Número Plusvalía: | 000000000000000000000000000000000000000 | 000000000000 | Notario:            | Seleccionar notario    | Seleccionar notario |                 |        |
| NIF Transmitente: |                                         |              | Usuario             |                        |                     |                 |        |
| NIF Adquirente:   |                                         |              | Ref. Catastrat      |                        |                     |                 |        |
| Fecha Documento:  | 01/01/2007                              |              | Tipo de Acta        | Todos                  |                     |                 |        |
| Fecha Plusvalía:  |                                         |              |                     |                        |                     |                 |        |
| № Plusvalía Ref.  | Catastral                               | F. Documento | F. Plusvalía Direco | ión                    | Notari              | 0               |        |
|                   | abro / Dozón Ada                        |              | NIF /               | Cif Ada Nambra / Dazán | Francomitante       | Nif / Cif Trans | Heuari |